# Uploading Data to Prewave - Batch Upload

1 Navigate to <u>https://www.prewave.com/feed/new</u>

|   |                         | 🔮 o 🕜 🗳 \Xi 💽 Prevave Customer Success |
|---|-------------------------|----------------------------------------|
| d |                         | Last 7 days 👻                          |
| > | SITE COMMODITY          |                                        |
|   | Site Group              | 3                                      |
|   | Thyssenkrupp            | High                                   |
|   | Site Group              | 3                                      |
|   | ArcelorMittal           | High                                   |
|   | Site Group              | 1                                      |
|   | Eramet                  | Red Flag                               |
|   | Site Group              | 2                                      |
|   | Adani Group             | High                                   |
|   | Site Group              | 2                                      |
|   | Korea Zinc Company, Ltd | High                                   |

|         | Site uroup                                                   |                      |
|---------|--------------------------------------------------------------|----------------------|
|         | Thyssenkrupp                                                 | Reporting            |
|         | Site Group                                                   |                      |
|         | ArcelorMittal                                                |                      |
|         | Site Group                                                   | Action Platform      |
|         | Eramet                                                       | E Self-assessment    |
|         | Site Group                                                   | $\equiv$ Actions     |
|         | Adani Group                                                  |                      |
|         | Site Group                                                   | B Discovery Requests |
|         | Korea Zinc Company, Ltd                                      | Data Management      |
|         |                                                              | Import Products      |
| hlist ( | ncident Review Actions)                                      | Certificate          |
|         | ALL                                                          | le Profile settings  |
|         | ALL                                                          | Station              |
| off and | Labor demonstration happen at ABB in Spain, ES 11 months ago |                      |
|         |                                                              | C→ Logout            |

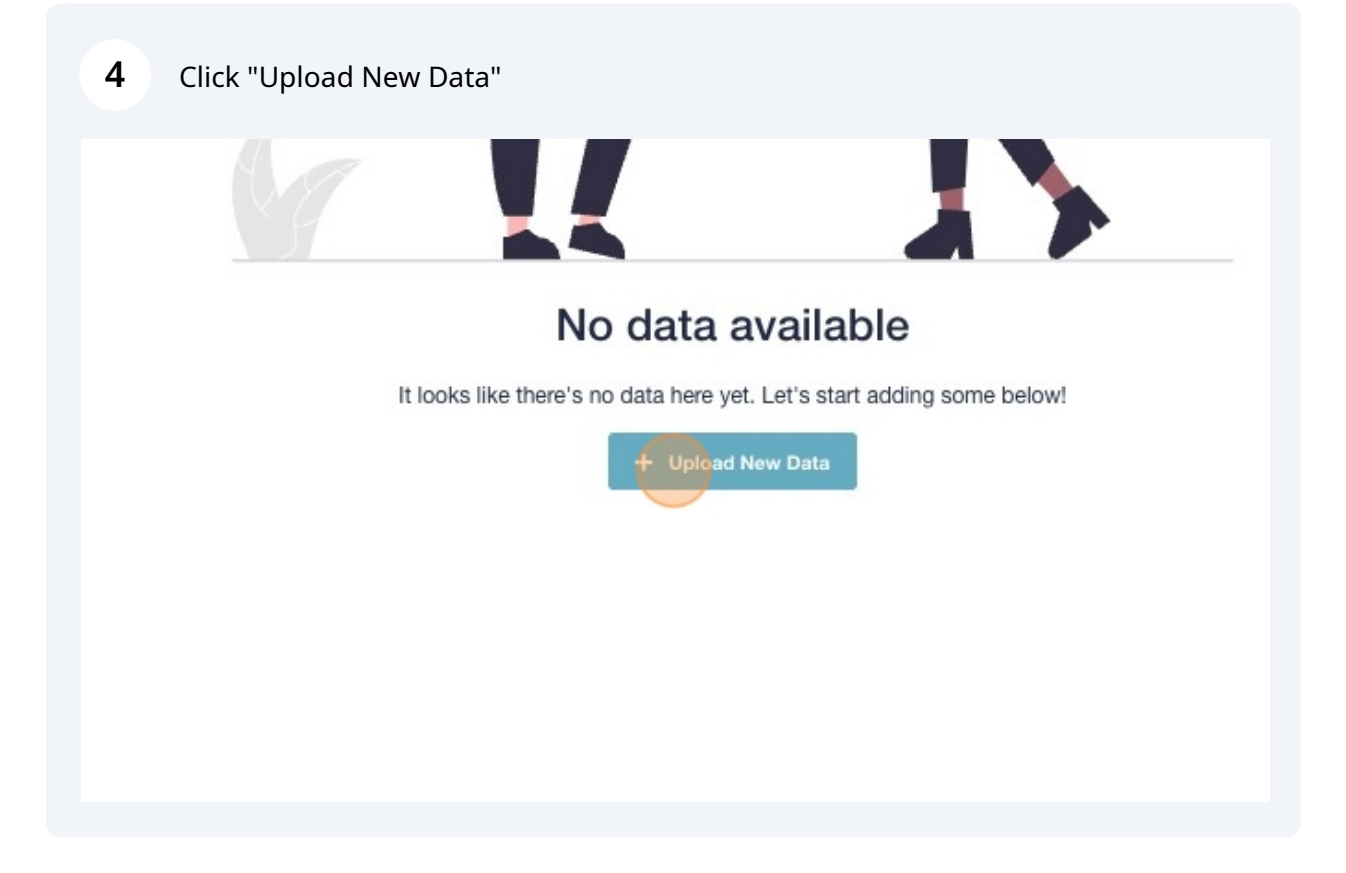

| <b>5</b> Click "Upload a file" |                 |
|--------------------------------|-----------------|
|                                |                 |
|                                |                 |
|                                | Upload a file → |
|                                |                 |
|                                | Start Mapping → |

| Batch/Collection name New BatchUpload 29-11-2024 | Batch/Collection name New BatchUpload 29-11-2024 | Create Discovery Request   |   |  |
|--------------------------------------------------|--------------------------------------------------|----------------------------|---|--|
| Batch/Collection name New BatchUpload 29-11-2024 | Batch/Collection name New BatchUpload 29-11-2024 |                            |   |  |
| New BatchUpload 29-11-2024                       | New BatchUpload 29-11-2024                       | Batch/Collection name      | _ |  |
|                                                  |                                                  | New BatchUpload 29-11-2024 |   |  |
|                                                  |                                                  |                            |   |  |

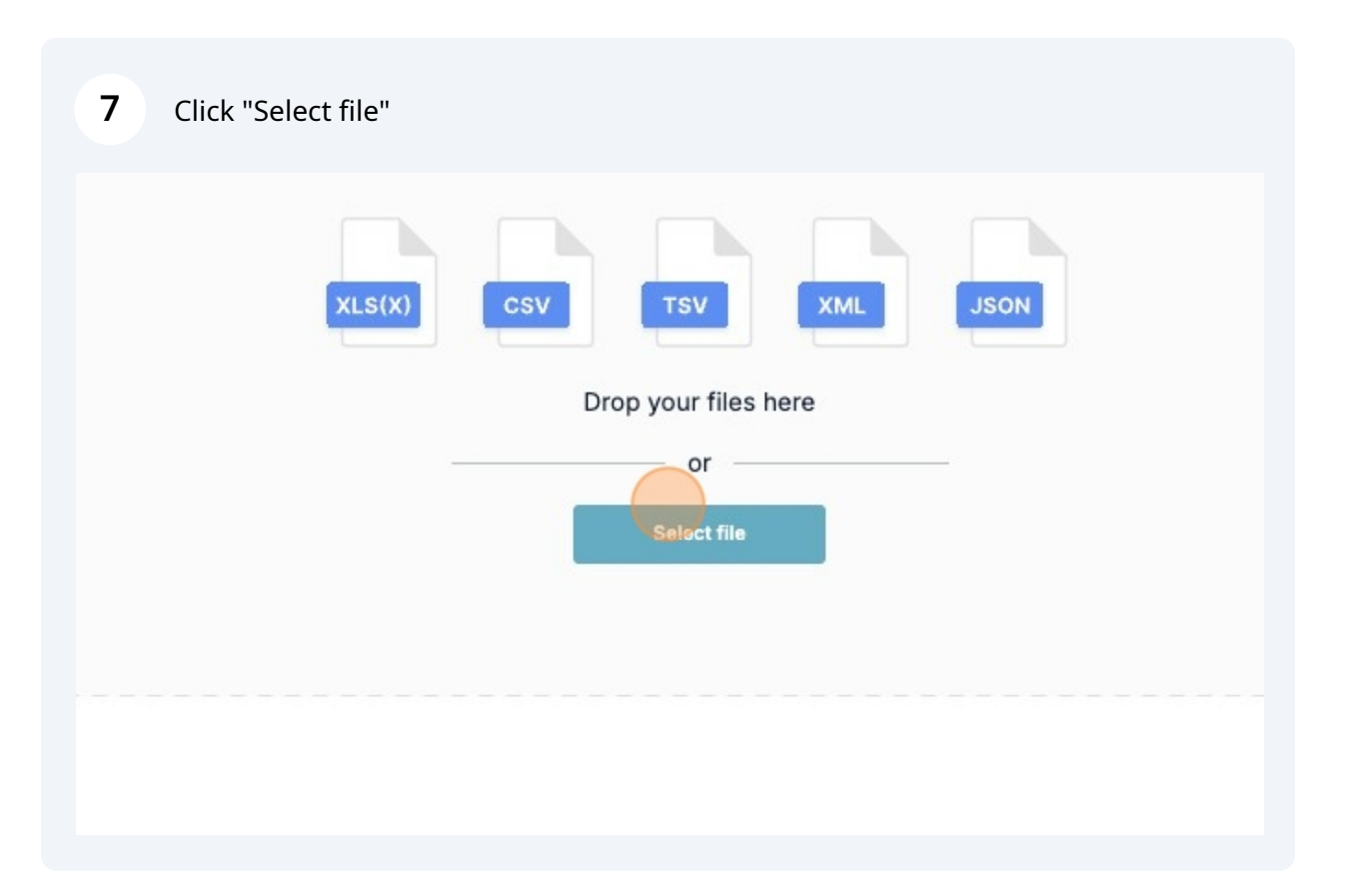

| 8 Click Tab with Data (Input for the I                     | Discovery Template)                     |                                    |
|------------------------------------------------------------|-----------------------------------------|------------------------------------|
| Oupload > Sheet Selection > Match Columns                  | <ul> <li>Review Entries</li> </ul>      |                                    |
| Select one or multiple sheets that you would like to impor | t. If you select multiple sheets, all s | heets have to contain a key column |
| 3 sheets imported.                                         |                                         |                                    |
| All selected<br>You have selected 0 sheet                  |                                         |                                    |
| Upload_list.xlsx<br>3 sheets                               | ۲                                       |                                    |
|                                                            | Input<br>Upload_list.xlsx               | Guideline<br>Upload_list.xlsx      |
|                                                            |                                         |                                    |

| 9 Click "Continue" |        |          |
|--------------------|--------|----------|
|                    |        |          |
|                    |        |          |
|                    |        |          |
|                    |        |          |
|                    | ← Back | Continue |
|                    |        |          |
|                    |        | @        |

# **10** Mapping Page (Automatic for Template)

| Create Discovery Request                            |                                                                        |                                |                                                               |    | CSV Template File     E Excet Template File |
|-----------------------------------------------------|------------------------------------------------------------------------|--------------------------------|---------------------------------------------------------------|----|---------------------------------------------|
| Batch/Collection name                               |                                                                        |                                |                                                               |    |                                             |
| New BatchUpload 29-11-2024                          |                                                                        |                                |                                                               |    |                                             |
|                                                     |                                                                        |                                | -                                                             |    |                                             |
|                                                     | J industry,3 Site Industry / Commodity →                               | Industries & Commodities 3 × × | Automatically matched to INDUSTREES & COMMODITIES 3           | ~  |                                             |
|                                                     | K collection_name_1 Grouping of Sites (e.g. →<br>Meterial Category)    | Collection Name 1 × •          | Automatically matched to COLLECTION NAME 1                    | ~  |                                             |
|                                                     | L collection_name_2 Grouping of Sites (e.g>                            | Collection Name 2 × •          | Automatically matched to COLLECTION NAME 2                    | ~  |                                             |
|                                                     | M collection_name_3 Grouping of Sites (e.g                             | Collection Name 3 × •          | Automatically matched to COLLECTION NAME 3                    | ~  |                                             |
|                                                     | N impact impact on Site (Dropdown) $\rightarrow$                       | Impact × •                     | Automatically matched to IMPACT     20 % of news have a value |    |                                             |
|                                                     | 1 MID Ly                                                               | Mid × v                        | Not all values are matched                                    |    |                                             |
|                                                     | 2 Empty Ly                                                             | Select *                       |                                                               |    |                                             |
|                                                     | 0 spend_data Spend on Site per Year in EUR →                           | Spend Data X 🗸                 | Automatically matched to SPEND DATA                           | Ť. |                                             |
|                                                     | P website Company Website →                                            | Website × •                    | Automatically matched to WEBSITE                              | ~  |                                             |
|                                                     | Q external_reference_id External unique site → identifier for matching | External Ref ID X 💌            | Automatically matched to EXTERNAL REF ID                      | ~  |                                             |
|                                                     | R external_reference_type unique site identi ->                        | External Reference Type 🛛 🗙 💌  | Automatically matched to EXTERNAL REFERENCE TYPE              | ~  |                                             |
|                                                     | S contact,3 Connection Contact E-mail (for →<br>Requests)              | Contact 1 X ¥                  | Automatically matched to CONTACT 1                            |    |                                             |
|                                                     | T contact_2 Connection Contact E-mail (for →<br>Requests)              | Contact 2 × •                  | Automatically matched to CONTACT 2                            |    |                                             |
|                                                     | U contact,3 Connection Contact E-mail (for<br>Requests)                | Contact 3 × •                  | Automatically matched to CONTACT 3                            | ~  |                                             |
|                                                     | v prewave_id Prewave ID (instead of Site De → tails)                   | Prewave ID × •                 | Automatically matched to PREWAVE ID                           | ~  |                                             |
|                                                     |                                                                        |                                |                                                               |    |                                             |
| ulined columns:<br>Connection Type 🛹 Your Reference |                                                                        |                                |                                                               |    | é Back Confirm                              |
|                                                     |                                                                        |                                |                                                               |    |                                             |

# Already used Supplier IDs are highlighted

| neet Selection > 🧭 Match Columns > Review Entries |                                                                   |                  |                            |         |  |  |
|---------------------------------------------------|-------------------------------------------------------------------|------------------|----------------------------|---------|--|--|
| All rows                                          | Error row (1)                                                     |                  |                            |         |  |  |
|                                                   | Connection Type *                                                 | Your Reference * | Site Details Name          | Country |  |  |
|                                                   | 01001150                                                          | C12345           | Prewave Headquarters       | AT      |  |  |
| The provided reference<br>the sites you are co    | ence is already taken for one of<br>onnected to, please provide a | C12345           | Prewave Headquarters       | AT      |  |  |
| different value to th                             | nis site.                                                         | 633807           | Production Company Limited | DE      |  |  |
| ~                                                 | SUPPLIER X V                                                      | 12               | Advisory GmbH              | NL      |  |  |
| ~                                                 | SUPPLIER X V                                                      | 101207           | Risks and more Ltd.        | нк      |  |  |
| ~                                                 | SUPPLIER X V                                                      | 492019           | Time flies Cooperation     | DE      |  |  |
|                                                   |                                                                   |                  |                            |         |  |  |

## Overwrite if needed

| Fine | d error    | All rows | Error row (1)     |   |
|------|------------|----------|-------------------|---|
|      | Overwrite? |          | Connection Type * |   |
| Ex.  |            |          | SUPPLIER          |   |
| 1    |            | ~        | SUPPLIER          | × |
| 2    |            | ~        | SUPPLIER          | × |
| 3    |            | ~        | SUPPLIER          | × |
| 4    |            | ~        | SUPPLIER          | × |
| 5    |            | ~        | SUPPLIER          | × |
| +    |            | ~        |                   | , |

## Overwrite will replace and update data

| Find | d error All rows | Error row (1)     |                       |          |
|------|------------------|-------------------|-----------------------|----------|
|      | Overwrite?       | Connection Type * |                       | Your Ref |
| Ex.  |                  | SUPPLIER          |                       | C12345   |
| 1    |                  | SUPPLIER          | $\times$ $\checkmark$ | C12345   |
| 2    | Yes              | SUPPLIER          | $\times$ $\checkmark$ | 633807   |
| 3    | No               | SUPPLIER          | $\times$ $\checkmark$ | 12       |
| 4    |                  | SUPPLIER          | $\times \mathbf{v}$   | 101207   |
| 5    |                  | SUPPLIER          | $\times$ $\checkmark$ | 492019   |
| +    |                  | ~                 | ~                     |          |

# Yellow infotext to highlight change

| All rows                                    | Error rows (0)                 |                  |                            |         |
|---------------------------------------------|--------------------------------|------------------|----------------------------|---------|
|                                             | Connection Type *              | Your Reference * | Site Details Name          | Country |
| /ou have provided                           | a reference found in our       | C12345           | Prewave Headquarters       | AT      |
| latabase. Submitti<br>existing site with th | ng this request will cause the | C12345           | Prewave Headquarters       | AT      |
|                                             | this newly requested site.     | 633807           | Production Company Limited | DE      |
| ~                                           | SUPPLIER X V                   | 12               | Advisory GmbH              | NL      |
| ~                                           | SUPPLIER X V                   | 101207           | Risks and more Ltd.        | нк      |
| ~                                           | SUPPLIER X ¥                   | 492019           | Time flies Cooperation     | DE      |
| ~                                           | ~                              |                  |                            |         |

|     |              |                     | •                                        |                                                                            |                                                            |  |
|-----|--------------|---------------------|------------------------------------------|----------------------------------------------------------------------------|------------------------------------------------------------|--|
| Fir | oad<br>nd er | > Sheet Selection > | Match Columns      Revie  Error rows (2) | w Entries                                                                  |                                                            |  |
|     |              | Your Reference *    | Site Details Name                        | Country Code                                                               | Locality                                                   |  |
| Ex. |              | C12345              | Prewave Headquarters                     | No Cito Dataile accuided (require                                          | d: name, country<br>stry). Please provid<br>erence or Site |  |
| 1   | /            | C12345              |                                          | code, locality, address line, indus<br>either a Previous ID. External Ref. |                                                            |  |
| 2   | -            | 633807              | Production Company Limited               | Details.                                                                   |                                                            |  |
| 3   | -            | 12                  | Advisory GmbH                            | NL × V                                                                     | WAALWIJK                                                   |  |
| 4   | -            | 101207              | Risks and more Ltd.                      | HK × ¥                                                                     | WANCHAI, H                                                 |  |
| 5   | -            | 492019              | Time flies Cooperation                   | DE X Y                                                                     | GARCHING                                                   |  |
|     |              |                     |                                          |                                                                            |                                                            |  |

# Industries can be separated only by ';' , see infotext

| Error rows (                        | 0)                                               |                           |                           |                |
|-------------------------------------|--------------------------------------------------|---------------------------|---------------------------|----------------|
|                                     | Postal Code                                      | Industries & Commoditie   | Industries & Commoditie   | Industries & ( |
| Austria Ca                          | 1020                                             | IT / Software             | Automotive;Mining;Metals, | Automotive;N   |
| Austria Ca                          | 1020                                             | IT / Software             |                           |                |
| you intended to<br>eck your input f | separate values using ';', please<br>or accuracy | Machinery, mechanical app |                           |                |
|                                     | 5145 RM                                          | Advisory                  |                           |                |
|                                     | 999077                                           | IT / Software             |                           |                |
|                                     | 85748                                            | Personal services         |                           |                |
|                                     |                                                  |                           |                           |                |

## See further fields in template

| mmoditie     | Industries & Commoditie   | Collection Name 1            | Collection Name 2    | Collection I |
|--------------|---------------------------|------------------------------|----------------------|--------------|
| iing;Metals, | Automotive;Mining;Metals, | IT Supplier;Legal Compliance | Supplier of the Year |              |
|              |                           | IT Supplier;Legal Compliance | Supplier of the Year |              |
|              |                           | Example 1                    | Supplier of the Year |              |
|              |                           | Example 2                    | Supplier of the Year |              |
|              |                           | Example 3                    | Supplier of the Year |              |
|              |                           | Example 4                    | Supplier of the Year |              |
|              |                           |                              |                      |              |

# See further fields in template

|        | Spend Data | Website              | External Ref ID | External Refer |
|--------|------------|----------------------|-----------------|----------------|
|        | 100000     | prewave.com          |                 |                |
| ~      | 100.000    | https://prewave.com/ |                 |                |
| ~      | 100.001    |                      |                 |                |
| ~      | 100.002    |                      |                 |                |
| ~      | 100.003    |                      |                 |                |
| ~      | 100.004    |                      |                 |                |
| $\sim$ |            |                      |                 |                |

#### See further fields in template

| External Reference Type | Contact 1         | Contact 2                | Contact 3 |
|-------------------------|-------------------|--------------------------|-----------|
|                         | office@prewave.ai | info@prewave.ai;contact@ |           |
|                         | info@prewave.ai   |                          |           |
|                         |                   |                          |           |
|                         |                   |                          |           |
|                         |                   |                          |           |
|                         |                   |                          |           |
|                         |                   |                          |           |
|                         |                   |                          |           |

# 20 Click "Continue to Mapping"

| All rows Error ro    | ews (0)         |                         |                   |                          |           | 🛓 Export as Excel |                            |
|----------------------|-----------------|-------------------------|-------------------|--------------------------|-----------|-------------------|----------------------------|
| Website              | External Ref ID | External Reference Type | Contact 1         | Contact 2                | Contact 3 | Prewave ID        |                            |
| prewave.com          |                 |                         | office@prewave.ai | info@prewave.ai;contact@ |           | 6640371           |                            |
| https://prewave.com/ |                 |                         | info@prewave.ai   |                          |           |                   |                            |
|                      |                 |                         |                   |                          |           |                   |                            |
|                      |                 |                         |                   |                          |           |                   |                            |
|                      |                 |                         |                   |                          |           |                   |                            |
|                      |                 |                         |                   |                          |           |                   |                            |
|                      |                 |                         |                   |                          |           |                   |                            |
|                      |                 |                         |                   |                          |           |                   |                            |
|                      |                 |                         |                   |                          |           |                   |                            |
|                      |                 |                         |                   |                          |           |                   |                            |
|                      |                 |                         |                   |                          |           |                   |                            |
|                      |                 |                         |                   |                          |           |                   |                            |
|                      |                 |                         |                   |                          |           |                   |                            |
|                      |                 |                         |                   |                          |           |                   |                            |
|                      |                 |                         |                   |                          |           |                   |                            |
|                      |                 |                         |                   |                          |           |                   |                            |
|                      |                 |                         |                   |                          |           |                   |                            |
|                      |                 |                         |                   |                          |           |                   |                            |
|                      |                 |                         |                   |                          |           |                   |                            |
|                      |                 |                         |                   |                          |           |                   |                            |
|                      |                 |                         |                   |                          |           |                   |                            |
|                      |                 |                         |                   |                          |           |                   |                            |
|                      |                 |                         |                   |                          |           |                   |                            |
|                      |                 |                         |                   |                          |           |                   |                            |
|                      |                 |                         |                   |                          |           |                   |                            |
|                      |                 |                         |                   |                          |           |                   |                            |
|                      |                 |                         |                   |                          |           |                   |                            |
|                      |                 |                         |                   |                          |           |                   |                            |
|                      |                 |                         |                   |                          |           |                   |                            |
|                      |                 |                         |                   |                          |           |                   |                            |
|                      |                 |                         |                   |                          |           |                   |                            |
|                      |                 |                         |                   |                          |           |                   |                            |
|                      |                 |                         |                   |                          |           |                   |                            |
|                      |                 |                         |                   |                          |           |                   |                            |
|                      |                 |                         |                   |                          |           |                   |                            |
|                      |                 |                         |                   |                          |           |                   |                            |
|                      |                 |                         |                   |                          |           |                   |                            |
|                      |                 |                         |                   |                          |           |                   |                            |
|                      |                 |                         |                   |                          |           |                   |                            |
|                      |                 |                         |                   |                          |           |                   |                            |
|                      |                 |                         |                   |                          |           |                   | Back Continue to Mapping   |
|                      |                 |                         |                   |                          |           |                   | Back Continue to Mapping   |
|                      |                 |                         |                   |                          |           |                   | Back Continue to Mapping   |
|                      |                 |                         |                   |                          |           |                   | Box     Control to Mapping |

#### 21 Click "Continue"

| Continue to Industry and Commodity Mapping?                                                                      | × |
|----------------------------------------------------------------------------------------------------|---|
| Please ensure you have thoroughly reviewed your sheet data before proceeding. Are you sure you want to continue? |   |
| Back Continue                                                                                                    |   |
|                                                                                                    |   |
|                                                                                                    |   |

# 22 Click "Continue to mapping"

#### Auto-match for Prewave Industries, manually match personal industries

| 1. II / Sottware                                                               | 7 | Industry: 11 / Software                                       |
|--------------------------------------------------------------------------------|---|---------------------------------------------------------------|
| <ol> <li>Machinery, mechanical<br/>appliances and parts<br/>thereof</li> </ol> | → | Commodity: Machinery, mechanical appliances and parts thereof |
| 3. Advisory                                                                    | ÷ | Select prewave industry                                       |
| 4. Personal services                                                           | ÷ | Industry: Personal services                                   |

# 24 Click "Consulting services"

| appliances and parts thereof | <i>→</i>      | Commodity: Machinery, mechanical appliances and parts thereof |
|------------------------------|---------------|---------------------------------------------------------------|
| 3. Advisory                  | $\rightarrow$ | cons                                                          |
| 4. Personal services         | →             | Industry: Construction Industry: Consulting services          |

#### 25 Click "Save and Continue"

|  | Save and Continue |   |
|--|-------------------|---|
|  |                   |   |
|  |                   | @ |
|  |                   |   |

# 26 Click "Submit"

| Delete and cancel | Save and exit | Submit |
|-------------------|---------------|--------|
|                   |               | @      |
|                   |               |        |

#### 27 Click "Submit"

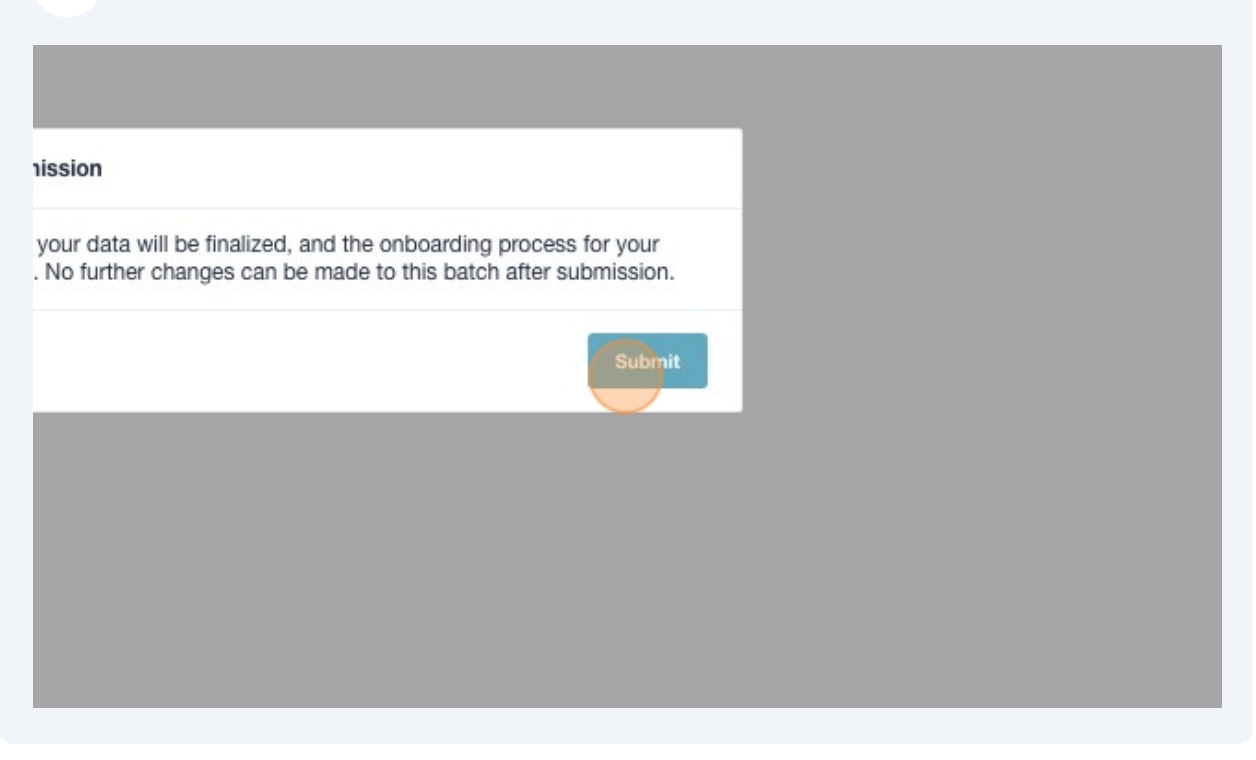

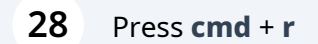

#### 29 Batch Status changes after successful upload

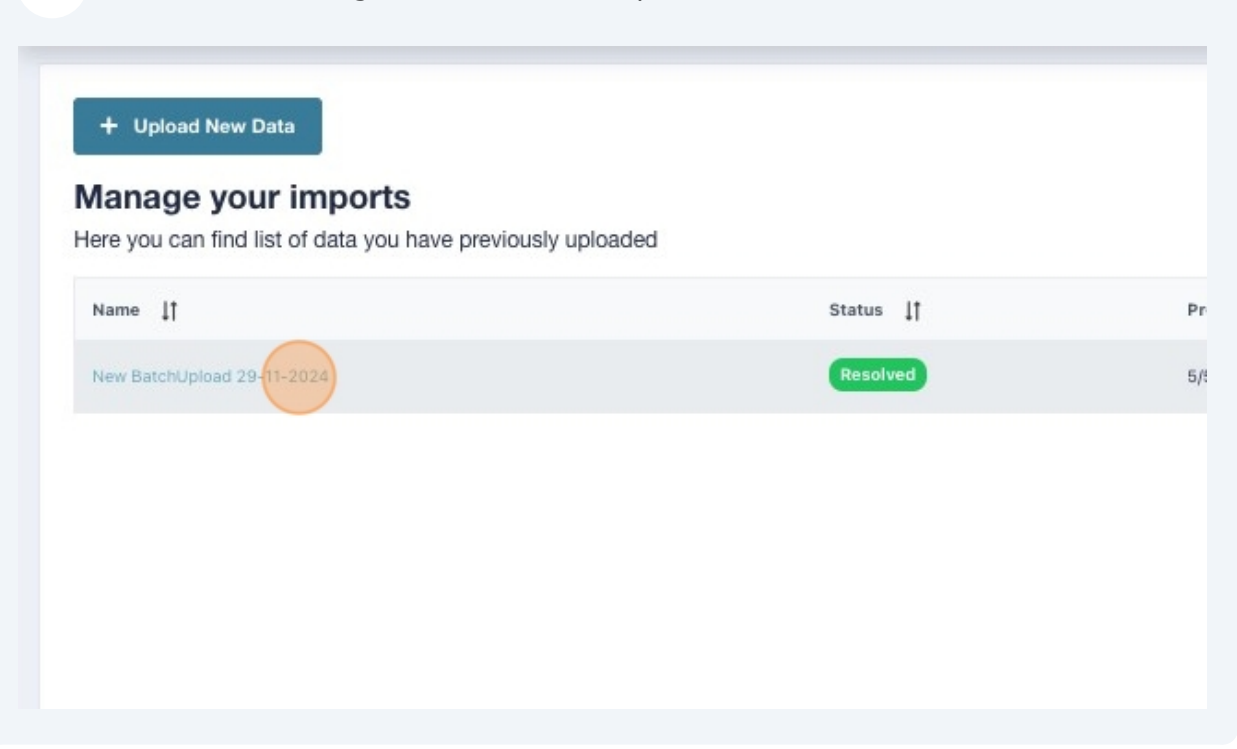

## Click "Production Company Limited"

| <ul> <li>Back to Impor</li> </ul> | Management |  |                 |       |
|-----------------------------------|------------|--|-----------------|-------|
| Site name                         |            |  | Status          |       |
| Prewave Headquart                 | ers        |  | Resolved by Pre | ewave |
| Production Compan                 | y Limited  |  | Resolved by Pre | ewave |
| Advisory GmbH                     |            |  | Resolved by Pre | ewave |
| Risks and more Ltd.               |            |  | Resolved by Pro | ewave |
| Time flies Cooperat               | on         |  | Resolved by Pro | ewave |

#### Initial Setup complete, Peer Score available

| Oprewave 6 | Map Network Analysis                                                | Commodity Tier-N Explorer | file<br>Products | Search for suppliers, seaports, co                                                                                                    | mmodities,                                                                                                    |     | Q +     |
|------------|---------------------------------------------------------------------|---------------------------|------------------|----------------------------------------------------------------------------------------------------|----------------------------------------------------------------------------------------------------|-----|---------|
|            | Related targets<br>Supplier Information                             |                           | Priorit          | Non-valdated Site Production Co @ Benzstraße 5b, 85551 + 3 Following  Following  Commodity Machinery, mechanical ag Collections Collections Collection | CRCHHEIM<br>GRCHHEIM<br>Screened No<br>upplier • Screened No<br>uppliances and parts thereof<br>uppliances and parts thereof | d   | More -  |
| <b>*</b>   | 360° So                                                             | orecard                   |                  | Sites                                                                                                    | Assessmer                                                                                                    | nts | Actions |
|            | All (78)     Environmental (73)     Social (77)     Governance (97) | )                         |                  |                                                                                                    | 360' Pisk Score                                                                                                    |     |         |

| My targets<br>Customer Success Training Solutions suppliers | 8       | 1 10.222 - 1 2  |  |
|-------------------------------------------------------------|---------|-----------------|--|
|                                                             |         | Select all Unfo |  |
|                                                             | 29      |                 |  |
| Customer Success Training Solutions customers               | 1       |                 |  |
| Sanctioned Targets                                          | 2 ~     | U 3M            |  |
| Solutions onboarded                                         | 5       | 5               |  |
|                                                             |         |                 |  |
| All                                                         | 1684045 |                 |  |
| My Collections ③ ①                                          | ~       |                 |  |
| Company Collections ⑦                                       | ~       |                 |  |
| Featured Collections ③                                      | ~       |                 |  |